## HOW to LOG IN to AXIS 360

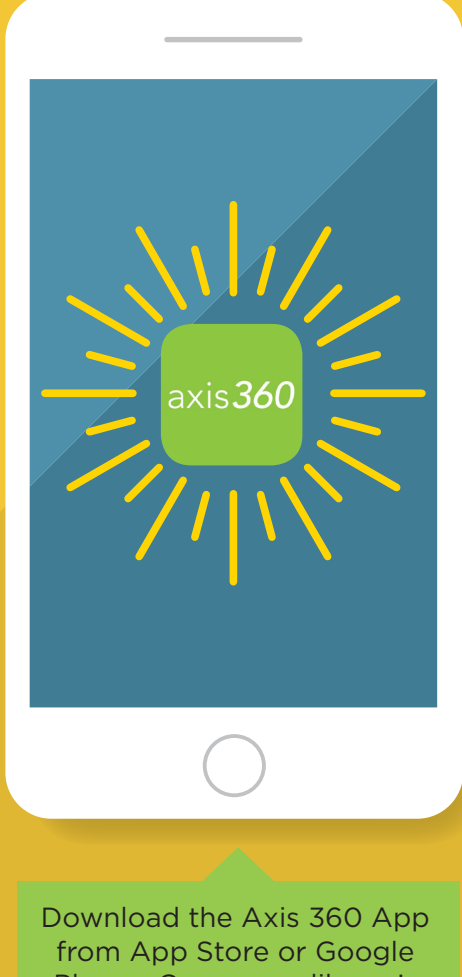

Play **or** Open your library's Axis 360 URL in a browser (skip steps 1-4)

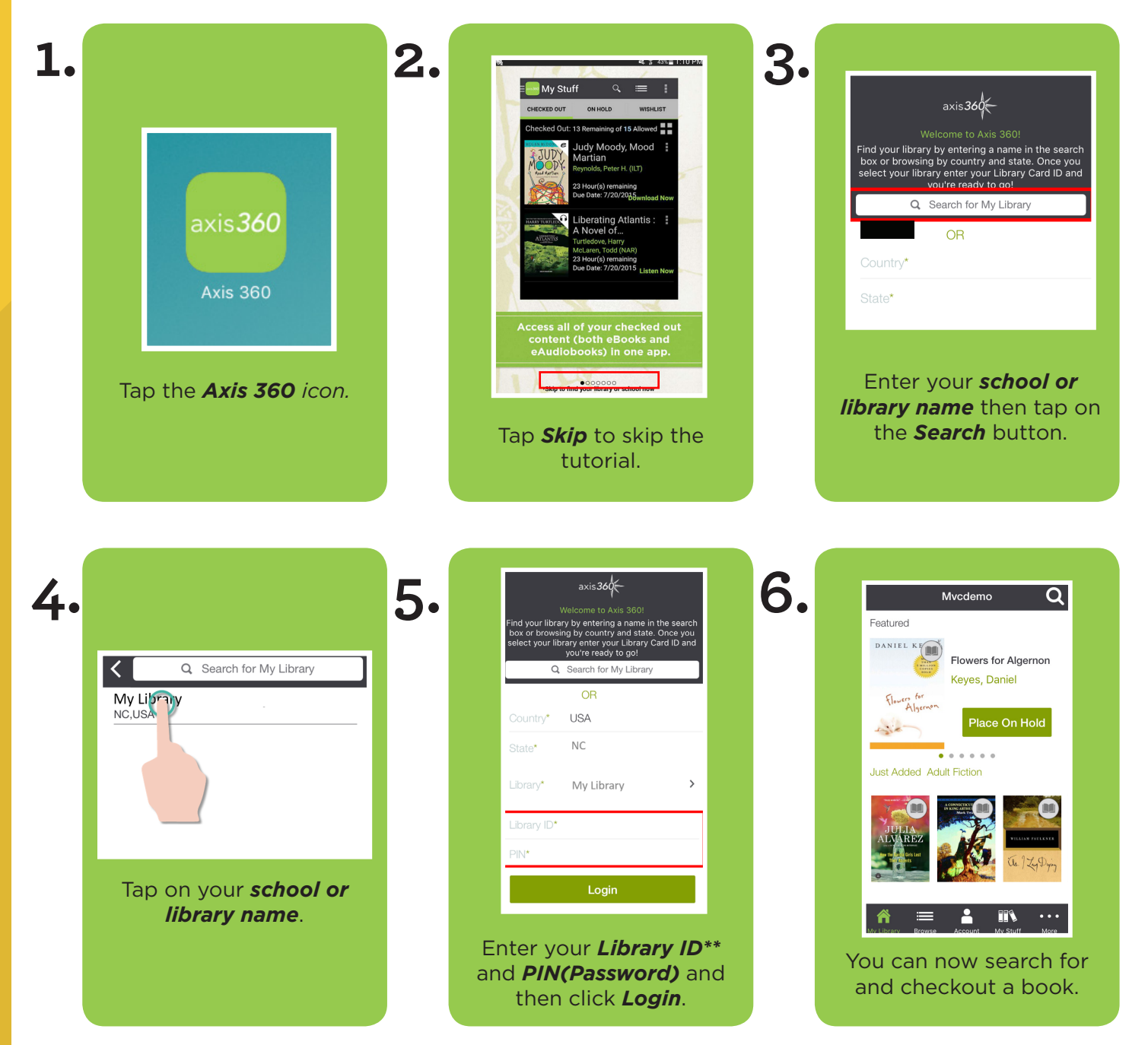